## Configuration réseau « Avancé » d'un écran EasypitchAdvance

La configuration de base nous permet de nous connecter à internet. Le SSID du wifi par défaut est IFP\_343f, le routeur est sur <u>http://192.168.123.254</u> l'admin est admin sans mot de passe.

- Configuration Routeur Ecran Easypitch-WAN to LAN Bridge IP fixe 192.168.1.230.dat :

Cette configuration permet de bridger les ports WAN LAN et Wi-Fi Le DHCP est assuré par le réseau d'entreprise.

-Usage principale : être sur un poste d'entreprise et utiliser Airpin sur l'écran Easypitch

\* Le DHCP Server est désactivé sur le LAN

\* Le réseau 192.168.123 n'existe plus

\* IP Fixe 192.168.1.230

\* identifiants : admin / easypitch

\* Branchement cable vers réseau entreprise nécessaire, sur LAN ou WAN indifféremment.

# Le fichier config.dat ,a récupérer en bas de la page :

Pour installer le fichier **config.dat** ,après avoir fait la **1ère étape du Manuel de Configuration réseau** , aller sur advanced mode et cliquer sur

1-Management

2-Save /Reload Settings

3-Reload Settings from file cliquer sur Browse... pour récupérer le fichier Config.dat (dans bureau)

4- cliquer sur Upload

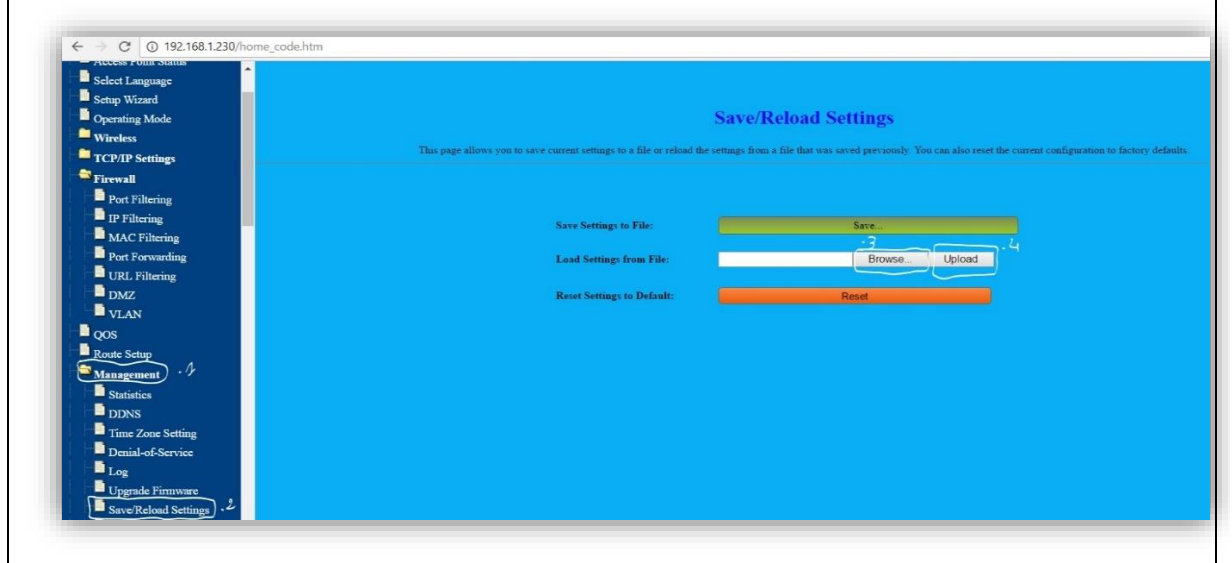

1-Aller dans paramètre réseau (Wi-fi) chercher Easypich cliquer, et entrer le code easypitch 123
2- vous ouvrez une page web mettez l'adresse 192.168.1.230 puis UserName :admin , Password :easypitch123 ,et cliquer sur Login .

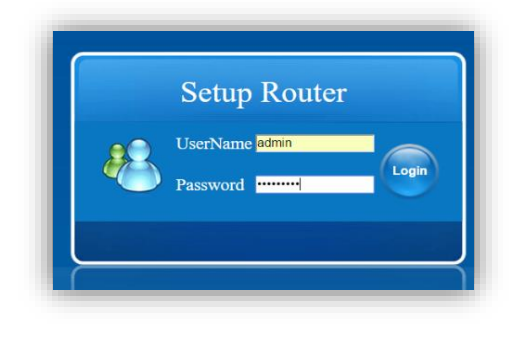

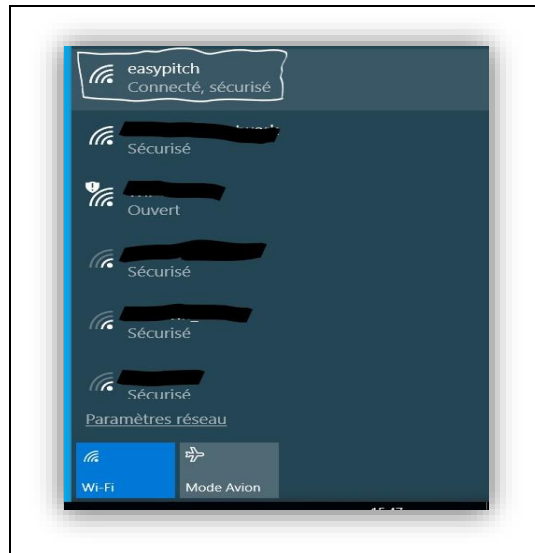

## .Fichier config.dat téléchargeable depuis http://assitance.easypitch.fr

#### **Documents:**

Guide de démarrage rapide de l'écran Easypitch Advance

Manuel Complet de l'écran Easypitch Advance

Guide complet du logiciel interactif

Manuel d'utilisation de l'OPS

Guide de configuration du routeur Wifi intégré

Comment naviguer facilement entre windows et Android ?

Installation de l'appli Google Play ?

Activation du logiciel interactif sous Windows

#### Téléchargements:

Google Play (.APK)

Logiciel interactif sous Windows (.EXE)

Logiciel interactif sous Android (.APK)

Driver Mac et Notice d'installation du driver

Configuration Routeur Mode Bridge

### Manuel de Configuration réseau :

**lère étape** : Commencer par **réinitialiser** le routeur directement sur l'écran, le code : 0000 puis éteindre l'écran, attendre 10 secondes et le rallumer par le bouton power qui se trouve derrière l'écran en bas à droite.

1-Se connecter sur réseau wi-fi (isp\_343f)

2-Ouvrir une page Web, adresse IP 192.168.123.254 puis entrer le User Name **admin** sans mot de passe ,cliquer sur login

| Ouvert                                                                     | Setup Router   |
|----------------------------------------------------------------------------|----------------|
| D'autres personnes peuvent voir les<br>informations envoyées sur ce réseau | UserName admin |
| Se connecter automatiquement                                               | Password Login |
|                                                                            |                |

2ème étape :Changer le User Name et le Password

1-Cliquer sur Setup Wizard

2-Management

3-Password changer le Nom (admin) et le mot de passe (easypitch123)

4- Appuyer apply changes, 40 Seconde le router redémarre puis reconnecter en s'identifiant (cela permet de sécuriser et d'accéder au serveur Web de point d'accès)

| Site contents  Easy Setup Wizard  Access Point Status  Select Language          | Password Setup<br>This page is used to setup an account to access the web server of the Access Point. An empty user name and password will disable password protection |
|---------------------------------------------------------------------------------|----------------------------------------------------------------------------------------------------|
| Setup Wizard 4/2                                                                | User Name: admin<br>New Password:                                                                                                    |
| F <sup>™</sup> TCP/IP Settings<br>F <sup>™</sup> Firewall<br>F <sup>™</sup> QOS | Confirm Password:                                                                                                    |
| ■ Route Setup<br>■ Management<br>■ Statistics                                   | Presentand modified successfully System is pertarting <sup>1</sup> Please wait 13 seconds                                                                              |
| DDNS<br>Time Zone Setting<br>Denial-of-Service                                  | Lastroito monito, articolutivo, arti e tennetura e rask nan ande revans a                                                                                              |
| <ul> <li>Log</li> <li>Upgrade Firmware</li> <li>Save/Reload Settings</li> </ul> |                                                                                                    |
| Password ,3<br>Restart System<br>Restore Factory Settings                       |                                                                                                    |

### 3ème étape:

1-Cliquer sur Advanced mode puis sur Setup Wizard, Next.

2-Cocher (Bridge), NEXT

3-Cliquer ENABLE, NTP, Client Update et cocher par la suite Automatically adjust for daylight saving ,Sélectionner le temps (time zone select : Paris.) SNTP Server et sélectionner (Europe) cliquer sur Next

4-Changer l'adresse IP : 192.168.1.230

5-L'aisser en DHCP Client s cliquer sur Next

- 6- Changer SSID, par un nom au choix ex: (easypitch)
- 7- Cliquer sur encryption et choisir WPA2 (MiXED)

8-Rajouter sur PRE-SHARED Key:(easypitch123) et cliquer sur finished

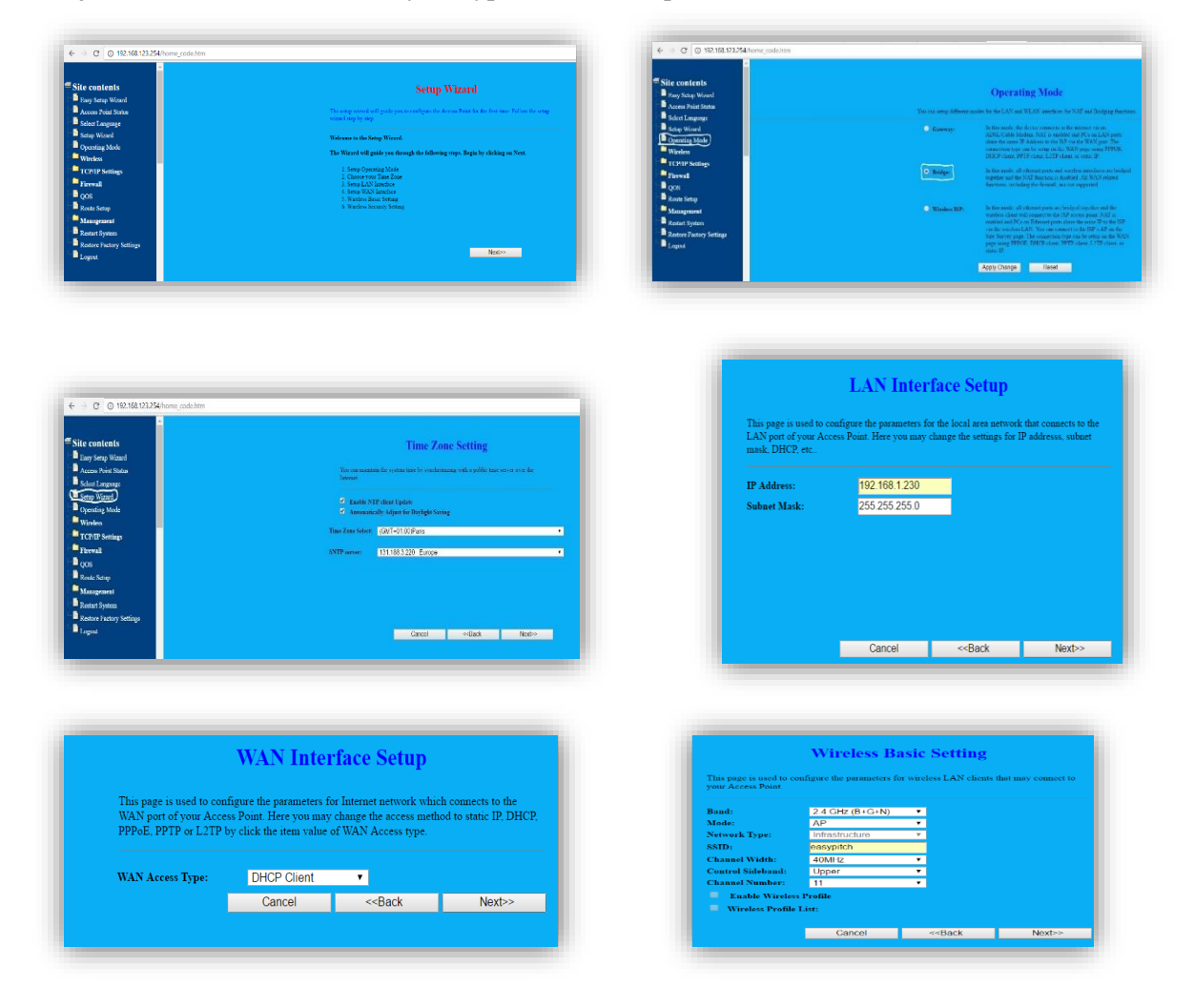

| Wireless Security Setup                                                                                                    | Wireless Security Setup                                                                                                    |  |
|----------------------------------------------------------------------------------------------------|----------------------------------------------------------------------------------------------------|--|
| This page allows you setup wireless security. Using WEP or WPA Encryption Keys will help prevent unauthorized access to your wireless network. | This page allows you setup wireless security. Using WEP or WPA Encryption Keys will b<br>prevent unauthorized access to your wireless network. |  |
| Encryption None                                                                                                    | Encryption WPA2 Mixed •                                                                                                    |  |
| None Cancel < <back finished<="" td=""><td>Pre-Shared Key Format: Passphrase •</td></back>                                                     | Pre-Shared Key Format: Passphrase •                                                                                                    |  |
| WEF<br>WPA(AES)<br>WPA2(AES)                                                                                                    | Pre-Shared Key: easypitch123                                                                                                    |  |
| WPA2 Mixed                                                                                                    | Cancel < <back finished<="" td=""></back>                                                                                                    |  |

**4eme étape** : Aller de nouveau sur le réseau (easypitch) et cliquer sur Ok \_ Ouvrir une page Web et mettre l'adresse IP 192.168.1.230 et sur entrer.

\_Aller sur 1- Wirelesse /2- Advanced Settings mettre touts en Enabled puis Apply changes

- \_ Aller sur TCP/IP Setting, cliquer sur L'AN Interface.
- \_ Aller sur DHCP et cliquer sur **DISABLED** et cliquer sur Apply changes. Puis Reboot Now

|                                                  | Wireles                                                                | s Advanced Settings                                                                                  |                |
|--------------------------------------------------|------------------------------------------------------------------------|----------------------------------------------------------------------------------------------------|----------------|
| Pasy Schip Woard                                 |                                                                        |                                                                                                    |                |
| Access Pont Status These settings are only for a | nore technically advanced users who have a sufficient knowledge about- | viscless LAN. These settings should not be changed unless you know what effect the changes will have | on your Access |
| Select Language                                  |                                                                        |                                                                                                    |                |
| Setup Wizard                                     | Fragment Threshold:                                                    | 2346 (256-2346)                                                                                      |                |
| Openating Mode                                   | RIS Threshold:                                                         | 2347 (0.2347)                                                                                        |                |
| Wireless , 7                                     | Beacon Interval:                                                       | 100 (20-1024 anv)                                                                                    |                |
| Basic Settings                                   | Preamble Type:                                                         | Long Promilie Short Presenter                                                                        |                |
| Advanced Settings, Z                             | LAPP:                                                                  | • Funduled • Disabled                                                                                |                |
| Security                                         | Protection:                                                            | Enshied     Directiled                                                                               |                |
| 802.1x Cert Install                              | Augregation:                                                           | Enabled     Disabled                                                                                 |                |
| Access Control                                   | Short GI:                                                              | Employ     District                                                                                  |                |
| WDS Settings                                     | WLAN Partition:                                                        | Kenthat     Dephat                                                                                   |                |
| Site Survey                                      | LDPC                                                                   |                                                                                                    |                |
| wps                                              | 20/40MHz Consists                                                      | Cashiel     Dischard                                                                                 |                |
| Schedule                                         |                                                                        |                                                                                                    |                |
| TCP/IP Settings                                  | RF Output Power:                                                       |                                                                                                    |                |
| Firewall                                         |                                                                        |                                                                                                    |                |
| (1/1)                                            | Apply Changes                                                          | Rest                                                                                                 |                |
| Bude Bater                                       |                                                                        |                                                                                                    |                |
| Activity Section                                 |                                                                        |                                                                                                    |                |
| Management                                       |                                                                        |                                                                                                    |                |
| Restart System                                   |                                                                        |                                                                                                    |                |
| Restore Factory Settings                         |                                                                        |                                                                                                    |                |
| Logout                                           |                                                                        |                                                                                                    |                |
| Logout                                           |                                                                        |                                                                                                    |                |

| Site contents            |                                                                              |                                                                                                    |
|--------------------------|------------------------------------------------------------------------------|----------------------------------------------------------------------------------------------------|
| Basy Setup Wizard        |                                                                              | LAN Interface Setup                                                                                           |
| Access Point Status      | This many is and to conferent the constant for the local constants, that the | and to the LAN cost of our Assess Total. Here are supplying the actions for IR of here, relatively DR         |
| Select Language          | the page to the to compare the parameters are needed at the terms of the     | enter to the later port of your recent some same you may change the wonings for it owners. I some interest of |
| Setup Wixard             | IP Address:                                                                  | 192.168.1.230                                                                                                 |
| Operating Mode           | Subner Mark:                                                                 | 255 255 259 0                                                                                                 |
| - Wireless               | Bofanit Gateway:                                                             | 0000                                                                                                    |
| TCP/TP Settings          | DHCP:                                                                        | Disabled T                                                                                                    |
| - D LAN Interface        |                                                                              |                                                                                                    |
| 🖵 🔤 WAN Interface        | DHCP Client Range:                                                           | 192 198 1 100 - 192 198 1 200<br>Show Client                                                                  |
| Firewall                 | DIRCP Lease Time:                                                            | 0 (1 - 1028) minuted                                                                                          |
| 🗋 gas                    | Static DHCP:                                                                 | Set Static DHCP                                                                                               |
| Route Setup              | Bomain Name:                                                                 | Dec SD                                                                                                    |
| Management               | 307. Id Spanning Treet                                                       | Disabled T                                                                                                    |
| Besteri Sextem           | Cloue MAC Address:                                                           | 0000000000                                                                                                    |
| Restore Pactory Settings |                                                                              |                                                                                                    |
| Loamt                    |                                                                              | Apply Changes Reset                                                                                           |

**5 ème étape**: se connecter encore une fois sur (easypitch) et ouvrir une page Web avec l'adresse IP 192.168.1.230

\_ Aller sur advanced mode et cliquer sur management et sur Save /Reload Setting et sur Save pour enregistrer dans(bureau).

| Select Language          |                                                                                                    |
|--------------------------|----------------------------------------------------------------------------------------------------|
| Seture Wircard           |                                                                                                    |
| Charactering Marks       | Save/Reload Settings                                                                                                    |
| - Wireless               |                                                                                                    |
| TCP/TP Settings          | This page illustry you to never current settings to a file or estand the settings from a file dat was invold previously. You can illustrate the current configuration to factory disficults. |
| C Firewall               |                                                                                                    |
| Port Filtering           |                                                                                                    |
| 11º Filtering            |                                                                                                    |
| MAC Filtering            | Save Settings to Tile:                                                                                                    |
| Port Forwarding          | Load Settlers File                                                                                                    |
| URL Filtering            |                                                                                                    |
| DMZ                      | Manut Nathings to Default. Report                                                                                                    |
| VLAN                     |                                                                                                    |
| 📮 gos                    |                                                                                                    |
| E Route Setup            |                                                                                                    |
| Management               |                                                                                                    |
| D Statistica             |                                                                                                    |
| DDNS                     |                                                                                                    |
| Time Zone Setting        |                                                                                                    |
| Denisl-of-Service        |                                                                                                    |
| -D Log                   |                                                                                                    |
| Upgrade Firmware         |                                                                                                    |
| Save Reland Settings     |                                                                                                    |
| Password                 |                                                                                                    |
| Restart System           |                                                                                                    |
| Restore Pactory Settings |                                                                                                    |
| Logoit                   |                                                                                                    |

La config. dat complète à récupérer dans les cas suivants :

-A la fin de l'installation, enregistrer toute la configuration : aller sur advanced mode et cliquer sur management et sur Save / Reload Settings cliquer sur save settings to file vous enregistrez le fichier config.dat (dans bureau)

**-Pour récupérer le fichier config.dat** : aller sur advanced mode et cliquer sur Management puis Save /Reload Settings ,et sur reload Settings from file cliquer sur Browse... pour récupérer le fichier Config.dat (dans bureau) puis cliquer sur Upload.